# ACTION REQUIRED: DOWNLOAD JAVA 8

Thank you for choosing the Online POS Terminal. This tool requires the latest release of Oracle<sup>®</sup> Java<sup>™i</sup> software.

If you do not have Java 8 installed on your machine, then you will not be able to use the Online POS Terminal. If you have any questions about whether Java 8 will affect any other applications running on your computer, you should contact your company's support desk.

## 1. CHECK WHAT VERSION OF JAVA YOU'RE USING

- a. Access your computer's settings. They'll most likely be in the **Control Panel**, which you may locate by clicking a Windows icon in the lower-left corner of your screen.
- b. Select **Programs** or **Programs and Features** (this could vary depending on your operating system).
- c. Scroll down in the program list it should be alphabetic.
- d. If you see "Java 8" then you can move on to Step #4 to download Visual Studio.

**NOTE**: Only the 32-bit version of Java is supported.

### 2. UNINSTALL EARLIER VERSIONS OF JAVA

If you have an earlier version of Java installed, right-click it in your program list and select **Uninstall**. (Examples are: Java 7, Java SE Development Kit, Java SE Runtime, etc.)

### 3. INSTALL JAVA 8

- a. In your browser, visit https://java.com/download/.
- b. Click the Windows x86 Offline option under Java SE Runtime Environment 8u112.
- c. Click the Agree and Start Free Download button.
- d. You should receive a pop-up, asking if you want to run or save the software. Click Run.
- e. Accept the default settings and follow the direction to finish installing Java 8.

### 4. DOWNLOAD VISUAL STUDIO

- a. In your browser, visit https://www.microsoft.com/en-us/download
- b. Click the red **Download** button.
- c. Click the checkbox next to VSU\_4\vcredist\_x86.exe
- d. Click the **Next** button to begin the download.
- e. Accept the default settings and follow the direction to finish installation.

These instructions are also included in our online support materials, which you can find at <u>chase.com/commercesolutions/optsupport</u>

If you have any questions, call our Online POS Terminal support team at 1-800-503-1132 or email <u>online.pos.terminal.support@chase.com</u>.

FLY-POS-1157 09/2016 JAVA UPGRADE FOR ONLINE POS TERMINAL | PAGE 1 OF 1

i Oracle and Java are registered trademarks of Oracle and/or its affiliates. Other names may be trademarks of their respective owners. Third-party trademarks, brand names, products and services are only referential and JPMorgan Chase & Co. disclaims any sponsorship, affiliation or endorsement of or by any such third party.